# 電子契約手続の流れ

#### ~はじめに~

電子契約はお借入人さまとのローン契約のみに適用されます。(担保提供者さま、連帯保証人さまとのご契約には適用されませ ん。)保証委託契約、抵当権設定契約など、他の契約書類等のご記入や、お借入資金の振込依頼については、ご面談のうえお手 続が必要ですので、電子契約をご利用いただく場合でも、お借入人さま・担保提供者さま・連帯保証人さまのご契約時のご来 店が必要となります。

#### 1. ご契約来店時

- (1)お借入人さま、担保提供者さま、連帯保証人さまと面談させていただいたうえ、お借入内容を確認さ せていただき、ローン契約書以外の契約関連書類をご記入いただきます。
- (2)お借入人さまに「じゅうろく電子契約サービス利用申込書」をご提出いただきます。(あらためてお 客さまのご本人確認をさせていただき、あわせて、各種利用規約への同意と電子契約に使用する電子 メールアドレスの申告を行っていただきます。)

2. 電子契約

- (1)翌営業日以降にお客さまのマイページを開設させていただきます。(すでに開設済のお客さまは開設 されません。)その後、「電子署名 ID、パスワード発行のご連絡」メールをお送りします。正式申込 を書面で行ったお客さまは、このメールに先行して正式申込審査結果をお知らせするご案内メール 「住宅ローンに関するご連絡」が送信されますのでご了承ください。
- (2) マイページにログイン後、「電子証明書発行」から電子証明書を発行いただきます。(PDF ファイル をダウンロード)
- (3) マイページの「電子契約」から契約内容をご確認いただき、電子証明書発行時のアカウント ID とパ スワードを入力し、電子署名を行ってください。
- (4) 電子署名いただいた契約書はマイページの「署名済契約書確認」からご確認いただけます。

#### <電子契約手続画面例>

手続順に表示していますが、該当しない部分はご覧いただく必要はありません。

### ① マイページ作成のメール受信

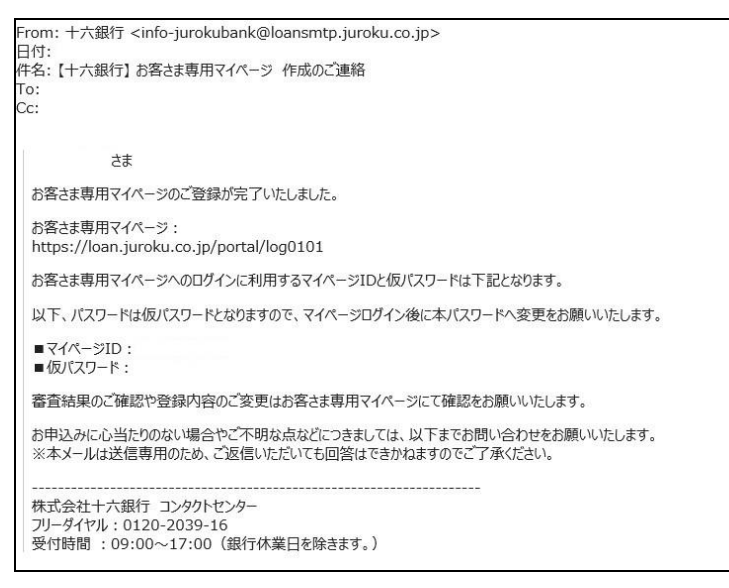

お客さま専用マイページのリンク先か ら、マイページ ID と仮パスワードを 入力してマイページへログインしてく ださい。 ログイン後、利用規約へのご同意、仮 パスワードの変更をお願いいたしま す。

### 電子契約関連メールの受信

十六銀行 <info-jurokubank@loansmtp.juroku.co.jp> 【十六銀行】十六信用個人住宅ローン電子署名ID、パスワード発行のご連絡 宛先 さま このたびは十六銀行 十六信用個人住宅ローン をお申込いただき、誠にありがとうございます。 電子契約に必要な「電子署名 ID(アカウント)、パスワードのお知らせ」のご準備が完了いたしました。 お客さま専用マイページから内容をご確認いただきますようお願いいたします。 お客さま車用マイページ: https://loan.juroku.co.jp/portal/log0101 お申込みに心当たりのない場合やご不明な点などにつきましては、以下までお問い合わせをお願いいたします。 ※本メールは送信専用のため、ご返信いただいても回答はできかねますのでご了承ください。 株式会社十六銀行 コンタクトセンター フリーダイヤル:0120-2039-16 受付時間:09:00~17:00(銀行休業日を除きます。)

十六銀行 <info-jurokubank@loansmtp.juroku.co.jp> 【十六銀行】十六信用個人住宅ローン電子契約のご連絡

さま

このたびは十六銀行 十六信用個人住宅ローン をお申込いただき、誠にありがとうございます。 電子契約のご準備が完了いたしました。 お客さま専用マイページにて電子署名(ご契約)を実施してください。 契約内容に関するご不明点は、弊行担当者までご連絡ください。

お客さま専用マイページ: https://loan.juroku.co.jp/portal/log0101

受付番号:

お申込みに心当たりのない場合やご不明な点などにつきましては、以下までお問い合わせをお願いいたします。 ※本メールは送信専用のため、ご返信いただいても回答はできかねますのでご了承ください。

株式会社十六銀行 コンタクトセンター フリーダイヤル:0120-2039-16 受付時間 :09:00~17:00 (銀行休業日を除きます。)

rom: 十六銀行 <info-jurokubank@loansmtp.juroku.co.jp> 日付: 件名: 【十六銀行】 十六信用個人住宅ローンに関するご連絡 To:

さま このたびは十六銀行十六信用個人住宅ローンをお申込いただき、誠にありがとうございます。 ご連絡事項がありますのでお客さま専用マイページからご確認ください。 お客さま専用マイページ: https://loan.juroku.co.jp/portal/log0101

以下①②のうち該当する項目をご確認ください。

③ローン審査申込年のお客さま お申込内容をとに審査を行いまに、審査結果をご確認だだい。 くびカナムローン、教育ローンをご利用の場合> 本存の置置結果が承認の場合においても、弊行所定の団体信用生命保険へのご加入ができない場合、ローンのお取扱いができません。ご加入にあたって保険会社の診園が必要となる方は、事前に十六銀行コンタクト センターにお思いったけれては、「低体信用生命保険の評価につきましては、弊行ホームページをご確認びださい。」>

②ローン契約内容打ち合わせ済のお客さま(住宅ローン以外のWeb契約が対象です) ご契約の準備が整いましたので、マイページから内容の確認と契約の締結をお願いします。

お申込みに心当たりのない場合やご不明な点などにつきましては、以下までお問い合わせをお願いいたします。

くご留意事項>

くに無差視ダ ※木メールは送信専用のため、ご返信いただいても回答はできかねますのでご了承伏だい。 ※蓄音体にごおいて発程に気なない場合があります。蓄音内容につきましては、お客さ致しかねますのでご了承伏だい。 ※蓄音体にご記せいたど言葉時が中れら内容に相違されは変更なたい際には審査を行う場合があります。再蓄音の結果、蓄音結果は変更となる場合があります。 ※蓄音体にご記せいたど言葉時が中れら内容に相違されは変更なたい際には審査を行う場合があります。再蓄音の結果、蓄音結果は変更となる場合があります。

株式会社十六銀行 コンタクトセンター フリーダイヤル:0120-2039-16 受付時間:09:00~17:00(銀行休業日を除きます。)

電子契約に必要な電子署名 ID と パスワードの発行に関するご連 絡メールです。本メール受信後、 マイページから電子証明書取得 手続を行うことができます。

電子契約ファイルがアップロー ドされたご連絡メールです。本 メール受信後、マイページから 契約内容を確認できます。

<ご参考>

契約時にマイページを開設され るお客さまは、上記メールが送 信される前に住宅ローンに関す るご連絡のメールが送信されま す。正式申込の審査結果がマイ ページに掲載されたことをお知 らせするメールです。

## ③ 電子証明書の発行

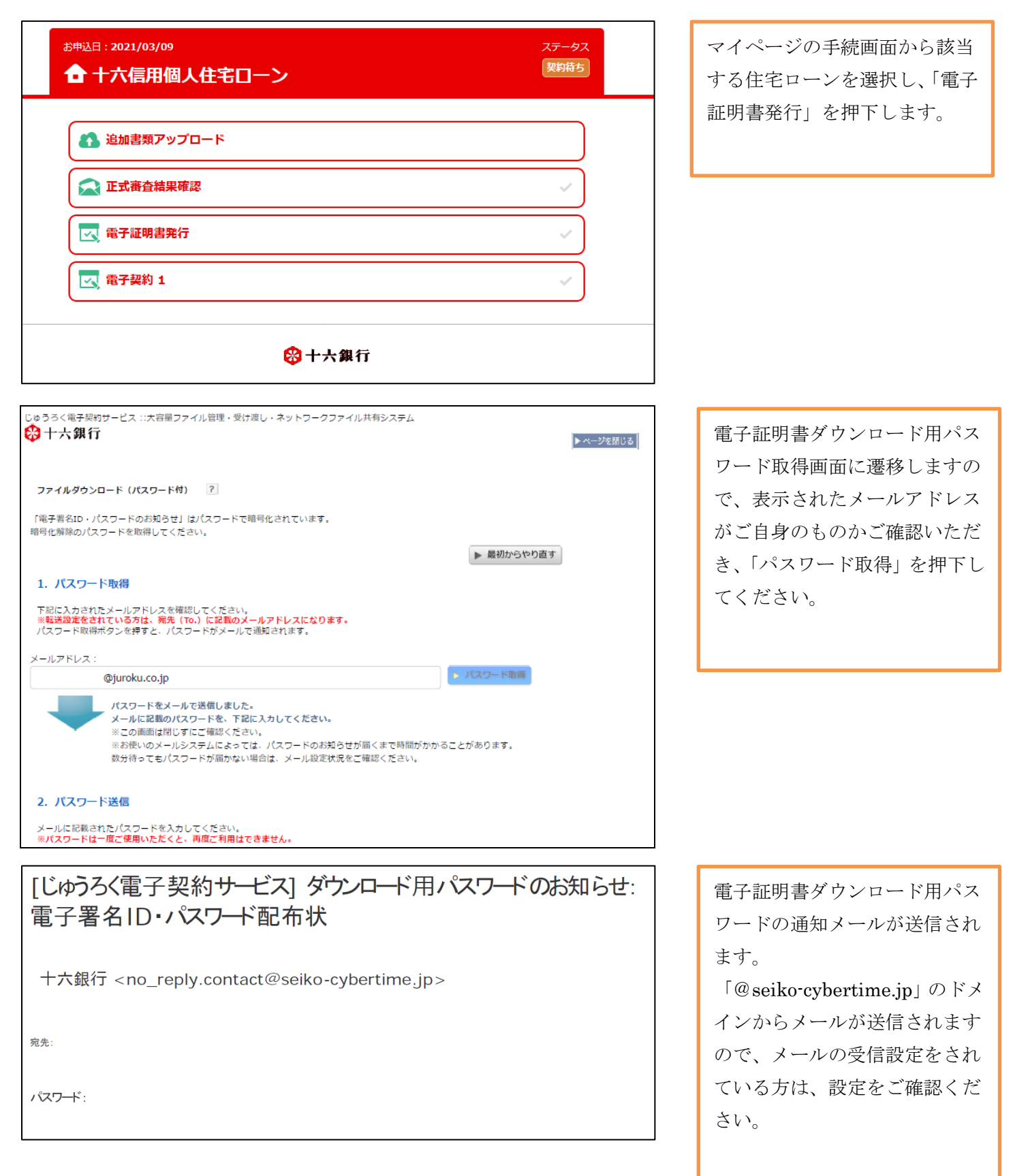

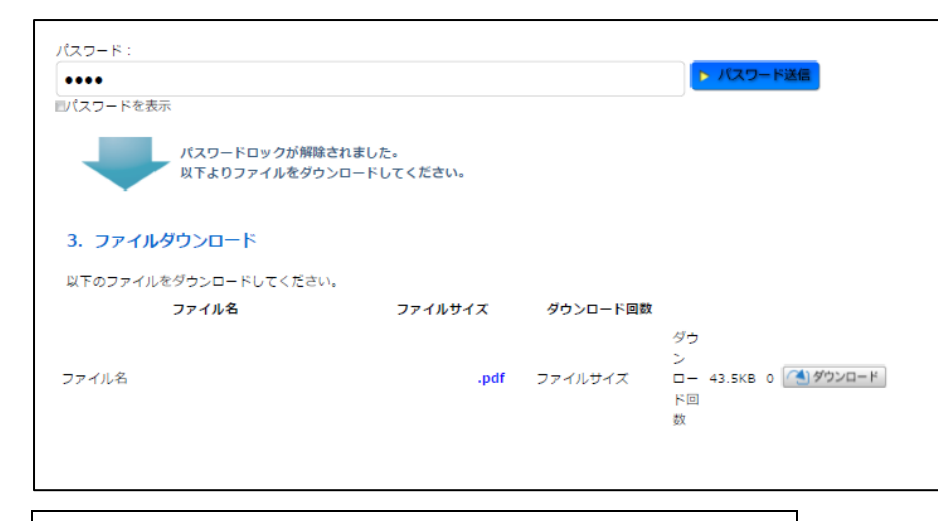

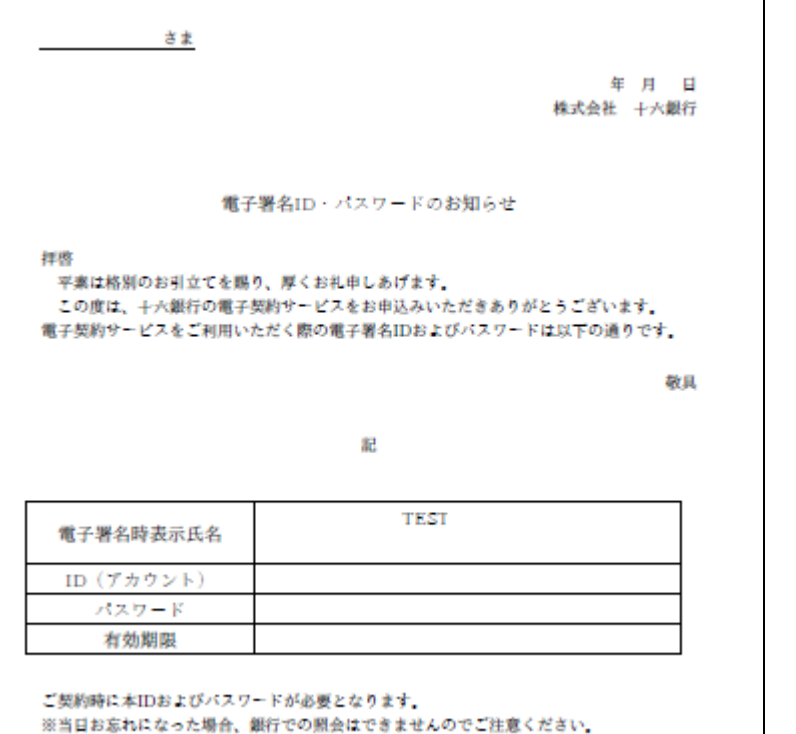

パスワードを入力し、「パスワー ド送信」を押下します。電子証 明書のダウンロードが可能とな りますので、「ダウンロード」を 押下します。

PDF ファイル「電子署名 ID・ パスワードのお知らせ」がダウ ンロードされますので、保管し てください。ローン契約時に必 要です。

# ④ 電子契約

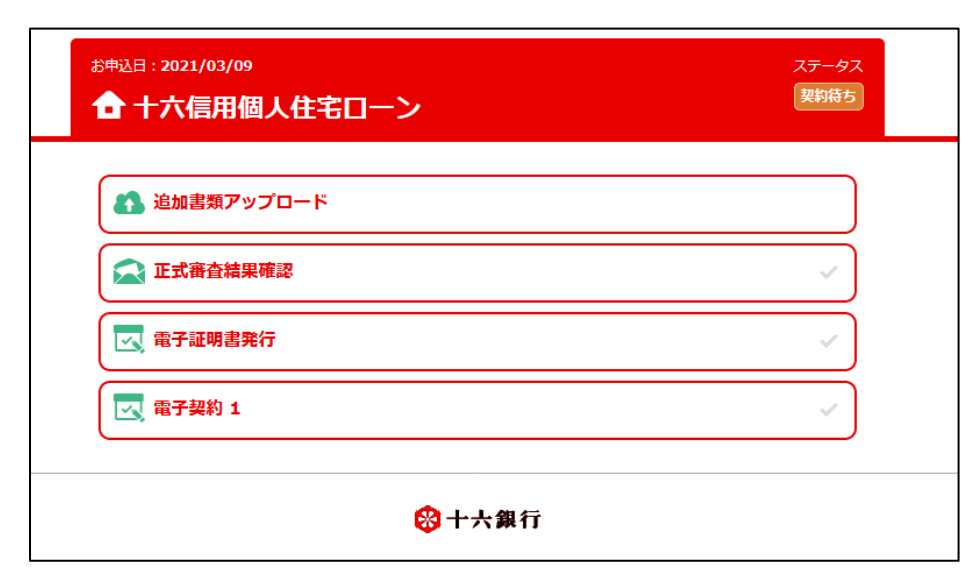

マイページから「電子契約」を 押下します。(複数のご契約を行 う方は、複数の電子契約がアッ プロードされますので、それぞ れ手続を行ってください。)

| じゅうろく電子契約サービス ::大容量ファイル管理・受け渡し・ネットワークファイル共有システム                                                                                                    | 同意事項2ヶ所をご確認のうえ                                |
|----------------------------------------------------------------------------------------------------|-----------------------------------------------|
|                                                                                                    | チェックボックスにチェックし                                |
| ファイルダウンロード ?                                                                                                    | てください。                                        |
| PCでPDFを聞く際にAdobe製品をご利用の方は、ダウンロード前に <u>ごちら</u> の設定をご確認いただき、<br>チェックボックスにチェックをお願いいたします。<br>また、Adobe製品以外をご利用の場合もチェックをお願いいたします。<br>チェックボックスにチェックをするとファイルのダウンロードが可能となります。 | 「ダウンロード」を押下し、ロ                                |
| ■ Adobe製品の設定確認済み                                                                                                    | ーン契約ファイルをタリンロー                                |
| ○ 電子契約書に印字される標準文字に該当しない旧字体等をご利用の場合、標準文字に読み替えをすることに同意します。(※標準文字<br>=)IS規格に準拠する第1水準漢字、第2水準漢字をいう)                                                                       | トして内容をこ確認くたさい。                                |
| 以下のファイルをダウンロードしてください。                                                                                                    | 内谷こ確認後、「電子者名」を押                               |
| ファイル名 ファイルサイズ ダウンロード回数                                                                                                    | 下してください。                                      |
| .pdf 14.2K8 1                                                                                                    | (契約内容についてお問い合わ                                |
|                                                                                                    | せ事項がある場合は、弊行担当<br>者までお知らせください。)               |
| ※否認を行う際はコメントは必須入力です。<br>※最大200文字                                                                                                    |                                               |
| <ul> <li>▶ 電子</li></ul>                                                                                                    |                                               |
| じゅうろく電子契約サービス ::大容量ファイル管理・受け渡し・ネットワークファイル共有システム                                                                                                    | PDF ファイル「電子署名 ID・                             |
|                                                                                                    | パスワードのお知らせ」記載の                                |
|                                                                                                    | アカウントとパスワードを入力                                |
| 下記のファイルに対して署名を付与します。                                                                                                    |                                               |
| ファイル名         ファイルサイズ           .pdf         .                                                                                                    | し、「者石りる」を打下してくた                               |
|                                                                                                    | さい。電子者名か美施され、電                                |
| アカウント<br>パスワード<br>□パスワードを表示<br>▶ 第名する                                                                                                    | 子契約を締結します。                                    |
| ▲ 戻 る                                                                                                    |                                               |
| 大曲込日・2021/03/09 フテータフ                                                                                                    |                                               |
| ▲ 十六信用個人住宅ローン (契)(3)                                                                                                    | る石荷の矢約音はマイパーンがらご確認いただけます。                     |
|                                                                                                    | 住宅ローン控除の申請手続など                                |
| ● 追加書類アップロード                                                                                                    | で契約書の写しが必要な場合                                 |
| ▲ 正式審査結果確認                                                                                                    | は、こちらから印刷してご利用                                |
| 電子証明書発行                                                                                                    | ヽ に o い。( ) ( ) から 紙面の 契約<br>書控えは 発行 いたしません。) |
| 💽 電子契約 1 🗸                                                                                                    |                                               |
| 又 署名済契約書確認 1 √                                                                                                    |                                               |
|                                                                                                    |                                               |